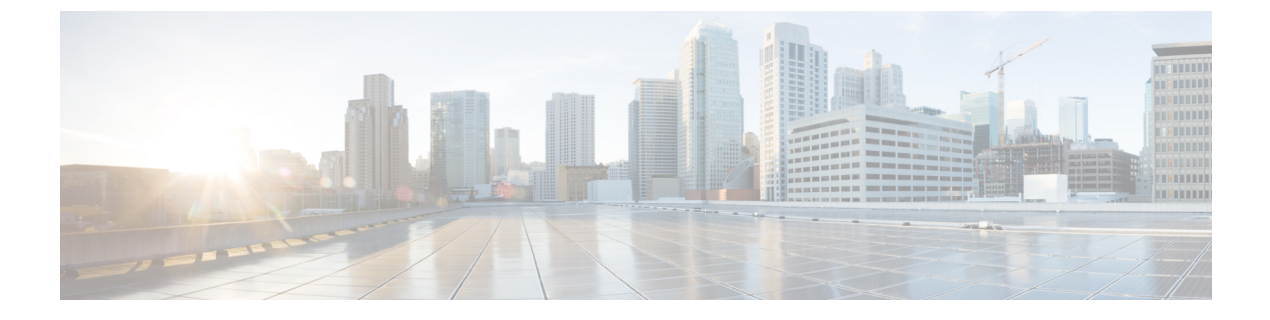

# Migration

- Upgrade Dial Plan Model 8.1(x) to 8.1(4), page 1
- Load the Dial Plan Model, page 2

# Upgrade Dial Plan Model 8.1(x) to 8.1(4)

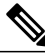

#### Note

If model migration cannot be completed in a single maintenance window for all the locations within a cluster, then no new 8.1(4) model features should be provisioned until all the locations within a cluster have been migrated; otherwise, this will lead to inconsistencies in provisioning and operations between locations, and potential call routing errors that will impact end user service. The subsequent model migration maintenance windows should be scheduled as soon as possible, to fully complete the model migration for the remaining locations within a cluster.

#### Procedure

- **Step 1** Obtain 8.1(4) Dial Plan Model. See Load the Dial Plan Model, on page 2.
- **Step 2** Back up Cisco Unified Communications Domain Manager 8.1(x).
- **Step 3** Back up each Cisco Unified Communications Manager. See *Cisco Hosted Collaboration Solution, Release* 10.6(1) Maintain and Operate Guide.
- **Step 4** Determine customizations to the Model, if any. Update Model.
- Step 5 Ensure that Bulk Loaders are available (if applicable). Download the Bulk Loaders from http:// software.cisco.com/download/navigator.html?mdfid. To locate the files for this release, navigate as follows: Downloads Home > Cisco Products > Unified Communications > Call Control > Hosted Collaboration

> Cisco Hosted Collaboration Solution (HCS) > Cisco Hosted Collaboration Solution Version 10.0 > Unified Communications Domain Manager (CUCDM) Bulk Loaders.

- **Step 6** Load the new Cisco Unified Communications Domain Manager Dial Plan Model.
- Step 7 Run InitlPPBX command for Cisco Unified Communications Manager that is to be migrated, to apply any new or modified CSSs and Partitions at a cluster level.
- **Step 8** Use the Dial Plan Migration (dpmig) Tool to extract site information. Verify the Site Summary information and make any adjustments if required. See Extract Data from Cisco Unified CDM, on page 7 and Collect Information Using the dpmig Tool, on page 11.
- Step 9 Use the dpmig Tool to compare the Cisco Unified Communications Manager with the previous Dial Plan Model. This step identifies any customizations that might have been done to the Model. See Audit the Dial Plan Using the dpmig Tool, on page 18.
- Step 10 Use the dpmig Tool (Generate command) to generate a Migration Report based on the 8.1(4) Dial Plan Model. This report is a delta file between what is provisioned in the Cisco Unified Communications Manager and what should have been provisioned to the Cisco Unified Communications Manager. The report is generated based on the Site Summary and the new Dial Plan Model. See Verify and Edit the Dial Plan Using the dpmig Tool, on page 21. Make adjustments if required to the Migration Report.
- **Step 11** Migrate the Dial Plan Using the dpmig Tool, on page 24.
- **Step 12** Perform MACD operations to verify model migration.
- Step 13 Perform PGW model migration, if required.

# Load the Dial Plan Model

Base data and dial plan models are Excel spreadsheets that you upload to Unified Communications Domain Manager. The model files:

- Define Unified Communications Domain Manager call behavior.
- Contain domain-specific configuration objects, such as Unified Communications Manager route patterns, partitions, route filters, calling search spaces (CSS) and PGW MML commands.
- Are generally spread over multiple device-specific files. For example, the Unified Communications Manager model and PGW model are two different files.
- May depend on other model files, and the wrong upload sequence can cause errors.

Cisco Unified Communications Domain Manager requires the model packages delivered with the solution to be uploaded into the system. Unified Communications Domain Manager will construct various tables in its database from the model templates and call on the data according to the transactions running on the system.

Cisco HCS solution supports the following dial plan models:

- Generic Dial Plan (G1) (site code + extension): All directory numbers, voicemail pilots, and mailbox numbers follow the site location code + extension format.
- Flat Dial Plan (G2) (extension only): Consists of flat 4- to 11-digit dialing across all locations and supports unique directory number assignment across locations.
- Shared Instance Dial Plan (G3) (extension only): Based on the Flat Dial Plan (G2) and modified to support customer-specific dialing and routing in deployments that use Shared Instance.

The procedure that follows provides instructions for loading all types of dial plans. By default, you can load the base data, and USA and United Kingdom dial plan model files (for North America and Great Britain, respectively). If you are a service provider with a customer in another country, you must also download the country-specific dial plan model file. For example, if all your customers are in Italy, you may choose to load the Country Dial Plan for Italy only. If a country-specific dial plan model file does not exist for the country, you can download a dial plan model file for a country that has a similar dial plan, and then customize it.

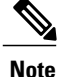

If a new country dial plan is required, contact your Cisco representative for assistance.

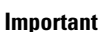

After you load a country dial plan you are able to go back, if desired, by loading the previous model or models. But if you migrated any customers to the new dial plan, you cannot go back without some manual intervention. In this case, you restore the Cisco Unified Communications Manager from the version that was saved before the migration, and then load the older dial plan back on Cisco Unified Communications Domain Manager.

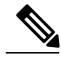

Note

• The following file name conventions apply to the procedure:

- 8.1(x) = Unified Communications Domain Manager version
- Gx = dial plan type (for example G1)
- < xx.x > = model file version
- y = Cisco Unified Communications Domain Manager version number bulk loader file. See *Bulk Loader Guide for Cisco Unified Communications Domain Manager 8.1.4*, to obtain a list of the latest bulk loader files.

#### **Before You Begin**

Consult the latest versions of the following documents: *Cisco Hosted Collaboration Solution, Release 10.6(1) End-User Provisioning Guide* and *Cisco Unified Communications Domain Manager Documentation for Cisco HCS*, available at http://www.cisco.com/en/US/partner/products/ps11363/prod\_maintenance\_guides\_list.html.

#### Procedure

Step 1 Download the base data and country dial plan model file package from the http://software.cisco.com/download/ navigator.html?i=!mmd. To locate the package files for this release, navigate as follows: Downloads Home>Cisco Products>Unified Communications>Call Control>Hosted Collaboration>Cisco Hosted Collaboration Solution (HCS)>Cisco Hosted Collaboration Solution Version N.N.N>Cisco Unified Communications Domain Manager (CUCDM) Dial Plans.

Select the zip file for the Dial Plan Model you want to install. The final package you use will depend on the following criteria:

- Which dial plan you are using.
- Whether you are using vPGW or SME (optional depending on what you are using in the aggregation layer).

I

- The countries you are servicing.
- Whether you are using Contact Center for HCS and other advanced services.
- **Step 2** Schedule a new Bulk Loader job and load the following files:
  - a) Base data model file: 01-GenericBD-8.1.x-GxModelv<xx.x>.xls
  - b) 01-ModelSpecificBD-8.1.x-GxModelv<xx.x>.xls
  - c) If you are using the Shared Instance Dial Plan (G3), load the latest version of the following bulk loader files: CUCDM81y-VS-P3-NetworkElements-MultiCustomerClusters-MCC-CL1-CL2, CUCDM81y-VS-P3-Customers-Divisions-Locations-MultiCustomerClusters-MCC-CL1, CUCDM81y-VS-P3-LocationAdmin-Extended-Formula-Loader, and CUCDM81y-VS-P1-NetworkElements-v1-26-RG-RL-RP-Connections-MCC-CL1.
- **Step 3** Schedule a new Model Loader job and load the following network component model files:
  - **Note** Because loading a Leaf Cluster Model deletes the previous version of Leaf Cluster Model as well as Country Dial Plans, it is necessary for you to reload Country Dial Plans (in Step 4) if a new version of Leaf Cluster Model is loaded in Step 3a.
    - a) 02-LeafCluster-8.1.x-GxModelv<xx.x>.xls
    - b) 02-SME-8.1.x-GxModelv<xx.x>.xls (OPTIONAL)
    - c) Either 03-IOSDevice-IOS12X-8.1.x-GxModelv<xx.x>.xls OR 03-IOSDevice-IOS15X-8.1.x-GxModelv<xx.x>.xls
      - Important IOS12X files are not available for Cisco Unified Communications Domain Manager 8.1(4). For Cisco Unified Communications Domain Manager 8.1(4) use IOS15X files.
      - **Note** It is important to note that either the IOS12X or IOS15X should be loaded and not both. Use IOS15X for deployments with only IOS 15.x installed and IOS12X with deployments with both IOS 12.x and 15.x.
    - d) 04-PGWmml-8.1.x-GxModelv<xx.x>.xls (OPTIONAL)
    - e) 05-PGWx10-8.1.x-GxModelv<xx.x>.xls (OPTIONAL)
- **Step 4** Load the country-specific Dial Plan files you downloaded in Step 1, into the CountryDP-Packages directory. Repeat Steps 4 and 5 as required to load all the country dial plans.
  - a) Schedule a new Bulk Loader job and load the CtryDP-BD-[country]-8.1.x-GxModelv<xx.x>.xls; for example, to load the dial plan file for Great Britain, use the CtryDP-BD-GBR-8.1.x-GxModelv<xx.x>.xls file.
  - b) Schedule a new Model Loader job and load the CtryDP-LC-[country]-8.1.x-GxModelv<xx.x>.xls; for example, to load the leaf cluster files for the United States, use the CtryDP-LC-USA-8.1.x-GxModelv<xx.x>.xls file.
- **Step 5** Schedule a new Model Loader job and perform one of the following tasks:

Important IOS12X files are not available for Cisco Unified Communications Domain Manager 8.1(4). For Cisco Unified Communications Domain Manager 8.1(4) use IOS15X files.

| Option                                 | Description                                   |
|----------------------------------------|-----------------------------------------------|
| If IOS 12.x and IOS 15.x are installed | Load the following files:                     |
|                                        | • IOS12X-USA-8.1.x-GxModelv <xx.x>.xls</xx.x> |
|                                        | • IOS12X-GBR-8.1.x-GxModelv <xx.x>.xls</xx.x> |
|                                        |                                               |

| Option                        | Description                                      |
|-------------------------------|--------------------------------------------------|
| If only IOS 15.x is installed | Load the following files:                        |
|                               | • IOS15X-USA-8.1.x-GxModelv <xx.x>.xls</xx.x>    |
|                               | • IOS15X-GBR-8.1.x-GxModelv <xx.x>.xlsv01</xx.x> |
|                               |                                                  |

**Step 6** Check log files for errors.

**Step 7** Continue with call testing.

## **Base Data**

The Base Data directory consists of two files:

- Dial Plan Specific Base Data
- Platform Specific Base Data

The Base Data files are loaded using the Bulk Loader in Unified Communications Domain Manager.

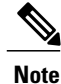

Be sure that you are using the latest Bulk Loader files. Download the base data from http:// software.cisco.com/download/navigator.html?mdfid. To locate the latest files for this release, navigate as follows: Downloads Home > Cisco Products > Unified Communications > Call Control > Hosted Collaboration > Cisco Hosted Collaboration Solution (HCS) > Cisco Hosted Collaboration Solution Version 10.0 > Unified Communications Domain Manager (CUCDM) Bulk Loaders>.

When you load new base data, existing base data is not overwritten.

### **Base Data Models**

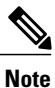

For country dial plan specific base data, please refer to Cisco HCS Country Dial Plans.

#### Procedure

- **Step 1** Log in to Cisco Unified Communications Domain Manager and navigate to General Tools.
- Step 2 Click Bulk Load Tools.
- Step 3 Click Schedule new job.
- **Step 4** Browse for files starting with 01-GenericBD-8.1.4- and 01-ModelSpecificBD-8.14-(G1/G2) and upload individually.
- Step 5 Select file encoding: Default Character Encoding.
- **Step 6** Return to Bulk Load Tools.
- **Step 7** Verify the files loaded successfully by clicking on the job number and reviewing the transactions.

## **Network Component Models**

#### Procedure

- **Step 1** Log in to Cisco Unified Communications Domain Manager and navigate to Dial Plan Tools.
- Step 2 Click Configuration Models.
- Step 3 Click Model Loader.
- Step 4 Click Schedule new job.
- **Step 5** Browse for files starting with 02 to 05 and upload individually.
- Step 6 Select file encoding: Default Character Encoding.
- **Step 7** Return to Model Load Tools.
- **Step 8** Verify the files loaded successfully by clicking on the job number and reviewing the transactions.

## **Using the Dial Plan Model Migration Tool**

Use the Cisco HCS Dial Plan Model Migration Tool (dpmig tool) to migrate a Cisco Unified Communications Domain Manager-based Cisco Unified Communications Manager from any 8.(x) version of the Dial Plan model to the latest Cisco Unified Communications Domain Manager 8.1(x) Dial Plan model.

All calls handled by Cisco Unified Communications Manager (Cisco Unified Communications Manager) are controlled by the Dial Plan rules that you implement by configuring the following elements:

- Route Partitions
- Calling Search Spaces (CSS)
- Translation patterns
- Route patterns
- Calling transformation patterns

Cisco Hosted Collaboration Solution, Release 10.6(1) Dial Plan Management for Cisco Unified Communications Domain Manager, Release 8.1(x) Each element can be customer-specific, country-specific, or location-specific (site). The generic template definition of these elements is published in a standard format in a base Dial Plan worksheet and the country-specific Dial Plan worksheet.

When a new Dial Plan model is loaded on Cisco Unified Communications Domain Manager, the system automatically updates some of the tables in the Unified CM when InitIPPBX is performed. Only the elements related to the following transactions are updated:

- InitlPPBX
- AddProviderCountryIPPBX

To update the remaining Cisco Unified Communications Manager elements to match the newer Dial Plan model, apply the difference between the old model and the new model to Cisco Unified Communications Manager. This process is referred to as Model Migration.

The Cisco Unified Communications Domain Manager Migration Tool supports Add, Update, or Delete operations for translation patterns, route patterns and transformation patterns. The Migration worksheet specifies all the transactions that can be automated using the Migration Tool. All remaining elements must be manually updated on Cisco Unified Communications Manager. The manual process of migrating the Dial Plan Model can be difficult and error-prone.

To simplify the model migration and to minimize manual intervention, use the automated Dial Plan Model Migration (dpmig) Tool. Obtain the latest version of the dpmig Tool from https://software.cisco.com/download/type.html?mdfid=286281672&flowid=73042 by selecting HCS Utilities, and the Dial Plan Migration Tool version file (where version pumber)

Dial\_Plan\_Migration\_Tool-vx.x.zip file (where x.x is the tool version number).

The Dial Plan Migrator **dpmig.jar** is platform independent and requires only the Java Runtime Environment Version 1.7.0\_45 or later.

The dpmig tool is supported on Apple and Microsoft Windows (7.0 and 2003 R2) for all G1, G2, and Shared Instance Dial Plans with Cisco Unified Communications Manager 8.2 or later.

Take the following steps to upgrade the Dial Plan using the dpmig tool:

- 1 Back up Cisco Unified Communications Manager and Cisco Unified Communications Domain Manager.
- 2 Upgrade the Cisco Unified Communications Domain Manager platform.
- 3 Upgrade the Cisco Unified Communications Domain Manager software.
- 4 Upload the new Dial Plan Model (G1, G2, and Shared Instance) on Cisco Unified Communications Domain Manager.
- 5 Extract data from Cisco Unified Communications Domain Manager.
- 6 Load Static Config of Cisco Unified Communications Domain Manager (also referred to as InitlPPBX).
- 7 Migrate the Dial Plan.
- 8 Upgrade Cisco Unified Communications Manager.

## **Extract Data from Cisco Unified CDM**

Before you migrate the Dial Plan, extract data from Cisco Unified Communications Domain Manager (Unified CDM), such as customer information, location information, country code, and ISO codes. The following procedure extracts location information for all the customer locations, so run it only once during Dial Plan Migration (unless new locations are added before the migration of each Cisco Unified Communications Manager (Unified CM) is completed).

#### **Before You Begin**

Complete the following before performing this procedure:

- Back up Unified CDM and Unified CM. For more information, see the *Cisco Hosted Collaboration* Solution, Release 10.6(1) Maintain and Operate Guide.
- Upgrade the Unified CDM platform and software.
- Upload the new Dial Plan Model on Unified CDM.
- Obtain the latest version of the dpmig tool from https://software.cisco.com/download/ type.html?mdfid=286281672&flowid=73042 by selecting HCS Utilities, and the Dial Plan Migration Tool-vx.x.zip file (where x.x is the tool version number).
- Back up Unified CM.
- Perform InitIPPBX of Unified CM. See Load Static Config, on page 10.

#### Procedure

- Step 1 On Unified CDM, log in using SSH as user usmcli.
- **Step 2** Create a password for the SFTP user (usmcli) at **enable > software > scripts**. For example:

#### Example:

```
>[software] [scripts] # password
passwd: password expiry information changed.
Setting password for user usmcli:
Password: usmcliadmin
Retype new password: usmcliadmin
passwd: password updated successfully
SFTP setup completed.
```

| Welcome to the                                   | CLI management c                          | onsole                                |                        |                                           |          |
|--------------------------------------------------|-------------------------------------------|---------------------------------------|------------------------|-------------------------------------------|----------|
| Documented com                                   | mands (type "help                         | menu   <topic>"</topic>               |                        |                                           |          |
| [enable] h                                       | ealth histo                               | ry ping                               |                        |                                           |          |
|                                                  |                                           |                                       |                        |                                           |          |
| Documented com                                   | mands (type "help                         | menu   <topic>"</topic>               |                        |                                           |          |
| [autoregister]<br>[dhcp]<br>[snmp]<br>health     | [backup]<br>[dr]<br>[software]<br>history | [config<br>[loggin<br>[system<br>exit | puration]<br>ug]<br>u] | [destination<br>[network]<br>[webservices | 13]      |
| !!! Warnings e<br>-># software<br>Documented com | xist - please run<br>mands (type "help    | 'health'                              |                        |                                           |          |
| [scripts]                                        | [vmuare]                                  | delete                                |                        |                                           | Language |
| _pack<br>packagelist                             | upgrade                                   |                                       |                        |                                           | rangaago |
| <pre>!!! Warnings e =&gt;[software] #</pre>      | xist - please run<br>scripts              | 'health'                              |                        |                                           |          |
| Documented com                                   | mands (type "help                         | menu   <topic>"</topic>               |                        |                                           |          |
| history 1                                        | ist passw                                 | ord run                               |                        |                                           | F        |
| <pre>!!! Warnings e =&gt;[software] [</pre>      | xist - please run<br>scripts] # []        | 'health'                              |                        |                                           | 37137    |

- **Step 3** Upload SQL Database Query Files to the local machine. The files are included with the dpmig tool.
- **Step 4** Log in to Unified CDM as an SFTP user and transfer the following SQL database query files from the local machine to the Unified CDM directory /home/sftp/scripts.
  - a) create\_export\_user.enc

- b) load\_locations\_query.enc
- c) load\_lbo\_query.enc
- d) data\_extractor.enc
- **Step 5** Run the following scripts to extract the location detail data file at (at /home/usmcli/data\_extracted/) and install the files on the Unified CDM database:
  - run (select create\_export\_user.enc)
  - run (select load\_locations\_query.enc)
  - run (select load\_lbo\_query.enc)
- **Step 6** From the command line, enter **java -Xmx2g -jar dpmig<nn>.jar** (where <nn> is the tool version number) to extract location details and LBO details from Unified CDM.

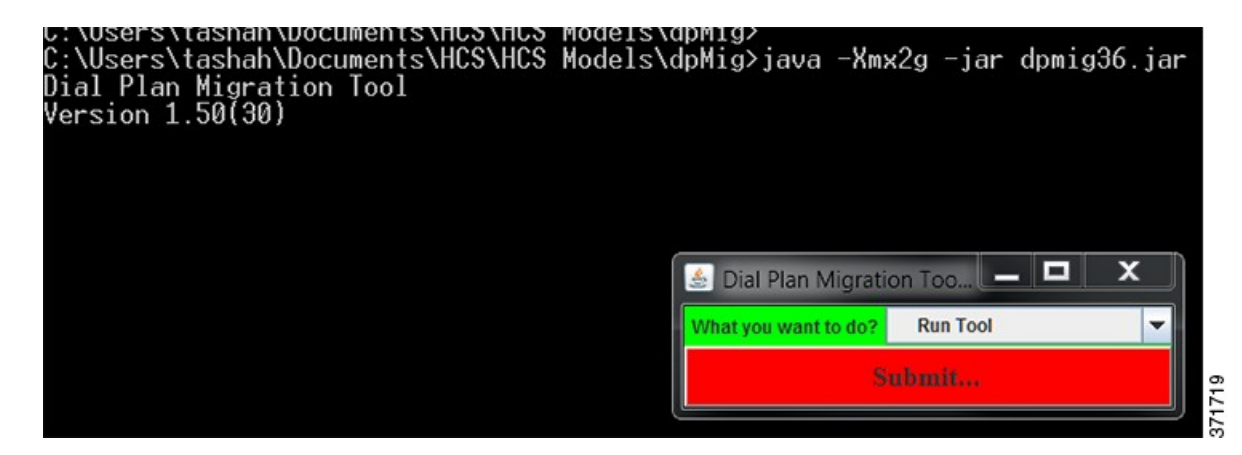

- Step 7 Click Submit.
- Step 8 From the dropdown menu, select Get Location File, then click Submit.

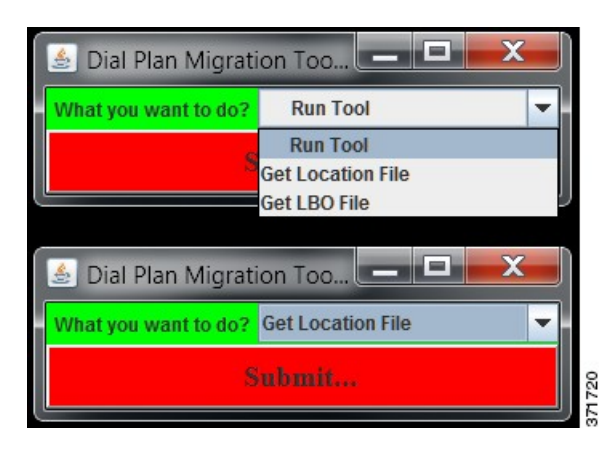

**Step 9** Enter your Unified CDM login ID and password, then click Yes.

| 🛓 Dial Plan Migration To       | ol(1.50(30)) - Retrieve location file                             |
|--------------------------------|-------------------------------------------------------------------|
| home directory for files*      | C:\Users\tashah\Documents\HCS\HCS Models\dpMig Browse Browse      |
| CUCDM user-id                  | usmcli                                                            |
| CUCDM IP Address               | 10.89.237.11                                                      |
| CUCDM Location File Identifier | v00Test                                                           |
| CUCDM Password*                | *****                                                             |
|                                | Submit                                                            |
|                                | Submit<br>Are you sure you want to Submit?<br>Yes No<br>Click Yes |

The location details file is saved in the home directory for files\*.

Step 10 Repeat Steps 8 and 9 and select Get LBO File to extract LBO details.

#### What to Do Next

See Collect Information Using the dpmig Tool, on page 11.

## **Load Static Config**

When you run Load Static Config (InitlPPBX), the Cisco Unified Communications Domain Manager performs the following transactions in the Dial Plan Model:

- InitlPPBX
- AddProviderCountryIPPBX

#### Procedure

To load static config, select Network > PBX Devices and then select the cluster to be initialized.

| Menu                                                                           | ▲ Help                |                   | Mai                         | nage PB      | X Server                          |        |
|--------------------------------------------------------------------------------|-----------------------|-------------------|-----------------------------|--------------|-----------------------------------|--------|
| Setup Tools<br>Dial Plan Tools<br>Provider                                     | Provider<br>HCSArcLab |                   | User<br>bvsm Voss           |              | Role<br>Internal System SuperUser |        |
| Administration<br>Network<br>= IOS Devices                                     | Add Sea               | rch by Host Name  | ✓ Max res                   | sults 50 🗸   |                                   |        |
| <ul> <li>Gatekeepers</li> <li>Transit Switches</li> <li>PBX Devices</li> </ul> | Search result         | Product           | Description                 |              |                                   |        |
| DHCP Servers<br>TETP Servers                                                   | HCSAr1                | CCM               | HCS Arc Lab Cluster         | Connectivity | Associated Devices                |        |
| Voicemail     Gateways                                                         | HCSAr2                | CCM               | HCS Arc Lab Cluster second  | Connectivity | Associated Devices                |        |
| IP Edge Devices     Console Servers     Music Servers                          | test-unmanage         | d UnmanagedPB.    | x                           | Connectivity |                                   | 372738 |
| Help                                                                           | С                     | CM Clus           | ter Manageme                | nt           | Quick S                           |        |
| Provider<br>HCSArcLab                                                          |                       | User<br>bysm Voss | Role<br>Internal System Sup | erUser       |                                   |        |
| CCM Cluster Details:-                                                          |                       |                   | dan series                  | 10           |                                   |        |
| Servers                                                                        |                       |                   | Groups                      |              | Attributes                        |        |
| View CCM Config                                                                | _                     |                   | Media Services              |              | Import/Refresh Items              |        |
| SIP Normalization Script                                                       | 5                     |                   | IP Phone Services           |              | Bandwidth Groups                  |        |
| Device Pool Templates                                                          |                       |                   | Audio Regions               |              | EMCC                              |        |
| Static Config loaded :                                                         |                       |                   | 2014/01/23 19:38:10 EST     |              |                                   |        |
| CPID                                                                           |                       |                   | 0001                        |              |                                   |        |
|                                                                                |                       |                   |                             |              |                                   |        |
| <sup>‡</sup> Mandatory for manual cor                                          | figuration mode       |                   |                             |              |                                   |        |
| Modify                                                                         | Load                  | Static Config     | >                           |              | Delete                            |        |
| Return to Manage Cluster                                                       | 5                     |                   |                             |              |                                   | 7138   |

## **Collect Information Using the dpmig Tool**

Perform this procedure to compare the current Cisco Unified Communications Manager (Unified CM) with the existing, preupgrade Cisco Unified Communications Domain Manager (Unified CDM) Dial Plan. The comparison identifies any customizations to Unified CM. This procedure extracts Unified CM cluster information such as customer information, location information, country codes, and ISO codes. This information is specified in the **Summary** sheet of *<file>\_*collect.xls.

#### **Before You Begin**

I

Extract Data from Cisco Unified CDM, on page 7

#### Procedure

**Step 1** From the command line, enter **java -Xmx2g -jar dpmig<nn>.jar** (where <nn> is the version number of the Migration Tool).

Figure 1: Start Screen for dpmig Jar File

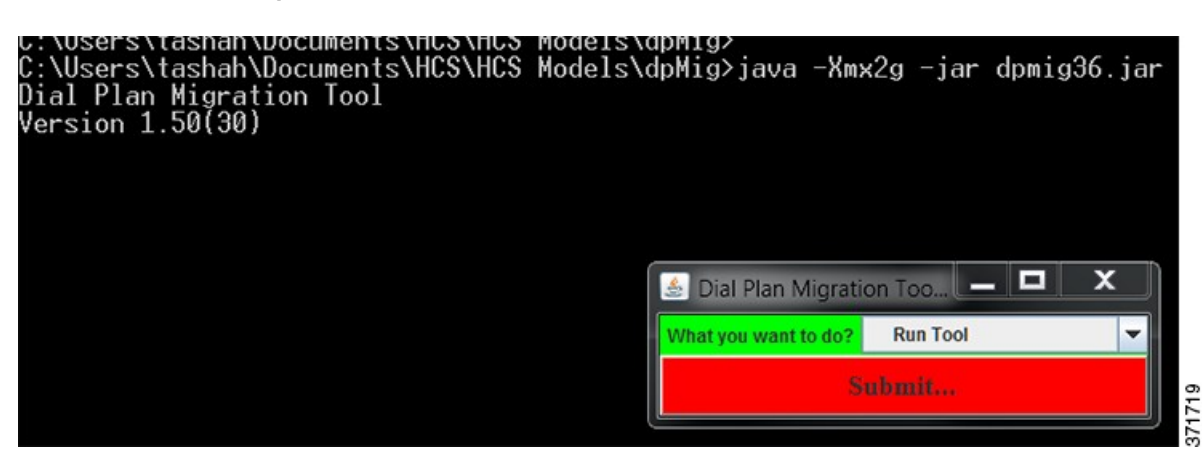

#### Step 2 Click Submit.

The Migration Tool displays the Collect operation.

**Step 3** Specify the Report file prefix (for example, 814v00h) and click **Submit**.

#### Figure 2: Submit Confirmation

| 🚡 Dial Plan Migration Tool(1.50(30)) - Run tool                                 | Submit |                                  |  |
|---------------------------------------------------------------------------------|--------|----------------------------------|--|
| home directory for files C:USersitashahiDocumentsiHCSiHCS M Coperation* Collect | ?      | Are you sure you want to Submit? |  |

Step 4 Click Yes.

I

The Migration Tool displays fields for the active template directory, new template directory, cucdm location data file, and cucdm LBO data file.

| 🍝 Migration Tool Inpu      | uts                                                                             | א נ    |
|----------------------------|---------------------------------------------------------------------------------|--------|
| default home directory*    | C:\Users\tashah\Documents\HCS\HCS Models\dpMig                                  | Browse |
| delaute nome uncetory      |                                                                                 | Dienoc |
| active template directory* | C:\Users\tashah\Documents\HCS\HCS Models\HCS921-SU3\Models                      | Browse |
|                            | Cili (sereitashabiDocuments)HCSiHCS Models/HCS021-Si I3/Models                  |        |
| new template directory*    |                                                                                 | Browse |
|                            | tashah\Documents\HCS\HCS Models\dpMig\locations_details_mar31_20140331_2104.txt | - 1    |
| cucdm location data file   |                                                                                 | Browse |
| cucdm I BO data file       | Jsers\tashah\Documents\HCS\HCS Models\dpMig\lbo_details_mar31_20140331_2104.txt | Browse |
| Cucum Ebo uata me          |                                                                                 | Bronoe |
| CUCM IP Address*           | 10.89.237.6                                                                     |        |
| CUCM IP Port*              | 8443                                                                            |        |
| CUCM User*                 | hcsapp                                                                          |        |
| CUCM Password*             | ••••••                                                                          |        |
|                            | Submit                                                                          |        |

Figure 3: Migration Tool Inputs

**Step 5** Click **Browse** to locate the following information:

a) **active template directory**—the *new* Dial Plan model directory for Cisco HCS 8.x releases or the *current* Dial Plan model directory for all Cisco HCS 9.x releases

b) new template directory—the new Dial Plan model directory

Figure 4: Location of the Model Directory

| ·      | 💩 new template directory*                                                                                                    |   |
|--------|----------------------------------------------------------------------------------------------------|---|
| ool Ir | Look In: Build-814-G1Modelv00Test                                                                                                    | 2 |
| ctory  | Config                                                                                                    |   |
| recto  | Model                                                                                                    |   |
| ctory  |                                                                                                    |   |
| ta fil |                                                                                                    |   |
|        |                                                                                                    |   |
| ile    |                                                                                                    |   |
| ile    | Folder name: hts/HCS/HCS Models/HCS921-SU3/Models/Build-814-G1Modelv00Test                                                                                           |   |
| ile    | Folder name:       hts\HCS\HCS Models\HCS921-SU3\Models\Build-814-G1Modelv00Test         Files of Type:       All Files                                              |   |
| ie     | Folder name:       hts\HCS\HCS Models\HCS921-SU3\Models\Build-814-G1Modelv00Test         Files of Type:       All Files         new template directory*       Cancel |   |

The structure of the Model directory is as follows:

Figure 5: Directory Structure for Model Directory

| ew Tools Help    |                             |                   |
|------------------|-----------------------------|-------------------|
| Share with  Burn | New folder                  |                   |
| 2<br>verFilee    | Documents library<br>Model  |                   |
| ers              | Name                        | Date modified     |
| Private Folder   | ↓ CountryDP-Packages        | 1/29/2014 4:42 PM |
| 0                | 📙 BaseDP                    | 1/29/2014 4:41 PM |
| ale              | 01-GenericBD-813-G1Modelv01 | 1/29/2014 10:16 A |
|                  | HCS_Config                  | 1/29/2014 10:16 A |

The structure of the BaseDP directory is as follows:

Figure 6: Directory Structure for Base DP

| dels 🕨 | HCS814 | Models  Build-813-G1Modelv01 - Copy  Model  BaseDP | <b>▼ 4</b> 9 S    |
|--------|--------|----------------------------------------------------|-------------------|
| Burn   | New    | folder                                             |                   |
|        | ^      | Documents library<br>BaseDP                        |                   |
|        |        | Name                                               | Date modified     |
|        |        | D1-ModelSpecific0D 813 G1Modelv01                  | 1/29/2014 10:16 A |
|        |        | (a) 02-LeafCluster-813-G1Modelv01                  | 1/29/2014 10:16 A |
|        |        | 02-SME-813-GIWOdeW01                               | 1/29/2014 10:16 A |
|        |        | 3-IOSDevice-IOS12X-813-G1Modelv01                  | 1/29/2014 10:16 A |

The CountryDP-Packages directory contains one folder for each country. The structure of the CountryDP-Packages directory is as follows:

Figure 7: Directory Structure for Country Dial Plans

| re with 🔹 🛛 Burn | New folder |                                         |           |
|------------------|------------|-----------------------------------------|-----------|
|                  |            |                                         |           |
|                  | Country    | nents library<br><sup>IP-Packages</sup> |           |
|                  | Name       | *                                       | Date moc  |
| Folder           | 📜 GBR      |                                         | 1/29/2014 |
|                  | 📕 KEN      |                                         | 1/29/2014 |
|                  | 📜 📙 USA    |                                         | 1/29/2014 |
|                  | HCS,       | config                                  | 1/29/2014 |

The Directory Structure for each country module is as follows:

| Buil | d-813-G1Modelv01 - Copy + Model + CountryDP-Packages + | USA      |
|------|--------------------------------------------------------|----------|
| ,    | New folder                                             |          |
| (    | Documents library     USA                              |          |
|      | Name                                                   | Date     |
|      | CtryDP-BD-USA-813-G1Modelv01                           | 1/29/    |
|      | CtryDP-LC-USA-813-G1Modelv01                           | 1/29/    |
| 1    | MCS_Config                                             | 1/29/    |
|      | IOS12X-USA-813-G1Modelv01                              | 1/29/ 😠  |
|      | IOS15X-USA-813-G1Modelv01                              | 1/29/ 86 |

Figure 8: Directory Structure for Country Module

- c) Unified CDM location data file—select the location data file extracted in Extract Data from Cisco Unified CDM, on page 7.
- d) Unified CDM LBO data file—select the LBO data file extracted in Extract Data from Cisco Unified CDM, on page 7.
- **Note** The data extraction capability is available only with Unified CDM 8.1(3) and later. For earlier releases, some information must be manually entered.
- Step 6 Enter the Unified CM IP address.
- **Step 7** Enter the Unified CM IP Port (default 8443).
- **Step 8** Enter the Unified CM username and password.

#### Step 9 Click Submit.

The following information is generated:

- Country codes of the countries available on Unified CM.
- ISO code for Countries. You can find this information by examining the base dial plan data sheet for each country. The country dial plans are located in the Dial Plan Model directory. If the ISO code is not found, the omission is flagged.
- Customer ID of all the customers provisioned in Unified CM.
- Location information:
  - Location id (xx)
  - · Country of Location
  - ° Country ISO Code
  - Local Breakout (LBO) is based on the existence of the AddPlusxx partition in Unified CM. The tool uses the extracted LBO information to associate call types to LBO routing.
  - Site Partition if it exists. It is used when rebuilding Calling Search Spaces.
  - Located Based Routed Identifier (LRID) (Column G). If the LRID is blank you can find it in the Location Information under General Administration.
  - If the location is a Linked Location, put an \* in the column. Fill in the Site ID of the parent location. (This information is not used)
  - Area Code or NatCode (Column I). If the NatCode is blank you can find the NatCode in the Location Information under General Administration.
  - ° Customer ID
  - LBO Call Types. If LBO data has not been extracted, manually fill in the LBO Call types for each of the rows that have AddPlusxxx in the LBO Column.

The dpmig tool generates a Summary page as shown in the following figure. Row 9 and all subsequent rows list the locations configured in Unified CM. There is one row for each location (site). Row 2 lists all Transactions in the Dial Plan Model that are ignored by the dpmig tool (see Table 1: Transactions That Are Ignored by the dpmig Tool, on page 17). You can add more transactions to the row, which are then ignored by the tool. Row 3 lists some of the Route Partitions (see Table 2: Route Partitions That Are Ignored by the

I

dpmig Tool, on page 18). The dpmig tool ignores all the Translation and Route Patterns associated with these Route Partitions.

#### Figure 9: Output of Summary Page

| 3  | Migration Option<br>(Blank to Migrate) | LOCATIO | LOCATION<br>NAME | COUNTR<br>Y | ISO<br>CODES | LBO                                      | SITE    | LOCAT<br>ION | LINKE<br>D | NATCO<br>DE | CUSTO<br>MER | SITE<br>CODE       | LBO CALL<br>TYPES   |
|----|----------------------------------------|---------|------------------|-------------|--------------|------------------------------------------|---------|--------------|------------|-------------|--------------|--------------------|---------------------|
| )  | Do Not Migrate                         | 139     | KEN-1            | 254         | KEN          | 1.1.1.1.1.1.1.1.1.1.1.1.1.1.1.1.1.1.1.1. | Site139 | 0013         |            | 20          | 1            | 00020              |                     |
| 0  | Do Not Migrate                         | 35      | G2Location       | 1           | USA          |                                          | Site35  | 0010         |            | 972         | 1            | 00018              |                     |
| 1  | Do Not Migrate                         | 120     | MEX1             | 52          | MEX          |                                          | Site120 | 0005         |            | 555         | 1            | 00047              |                     |
| 2  | Do Not Migrate                         | 127     | USA-1            | 1           | USA          |                                          | Site127 | 0006         |            | 469         | 1            | 00049              |                     |
| 3  | Do Not Migrate                         | 128     | GBR-1            | 44          | GBR          |                                          | Site128 | 0007         |            | 234         | 1            | 00024              |                     |
| \$ | Do Not Migrate                         | 132     | USA-2            | 1           | USA          |                                          | Site132 | 0008         |            | 469         | 1            | 00025              |                     |
| 5  | Do Not Migrate                         | 134     | USA-3            | 1           | USA          | AddPlus134                               | Site134 | 0004         |            | 469         | 1            | 00065              | 1, 2, 3, 4, 6, 7, 9 |
| 5  | Do Not Migrate                         | 136     | CAN-1            | 1           | CAN          |                                          | Site136 | 0009         |            | 204         | 1            | 00026              |                     |
|    | Do Not Migrate                         | 143     | USA-4            | 1           | USA          |                                          | Site143 | 0002         |            | 919         | 1            | 00029              | Λ                   |
|    | Do Not Migrate                         | 141     | TUR-1            | 90          | TUR          |                                          | Site141 | 0015         |            | 290         | 1            | 00028 /            |                     |
| ł. | Do Not Migrate                         | 142     | CAN-2            | 1           | CAN          |                                          | Site142 | 0012         |            | 204         | 1            | 00069              | /                   |
| 1  |                                        |         |                  |             |              |                                          |         |              |            | C           | all Typ      | es to l<br>/ia LB0 | pe<br>D             |

#### Table 1: Transactions That Are Ignored by the dpmig Tool

| Transaction Name                             | Description of Transaction                                                      |
|----------------------------------------------|---------------------------------------------------------------------------------|
| HCSVersion                                   | Internal transaction to keep track of the model version.                        |
| AddLocationVM                                | Used to add Voice Mail.                                                         |
| AddLocationICTSiteCodes                      | Used to add InterCluster Site Location Codes.                                   |
| ConnectIPPBXEResponder                       | Used to connect Unified CM to a Cisco Emergency Responder.                      |
| AssociateFNN                                 | Used to associate a DID number to an internal DN.                               |
| AddLocationLegacyGateway                     | Used to add a Legacy Gateway to a location.                                     |
| AnalogueLineReg                              | Used to add Analog Lines.                                                       |
| AddConnection                                | Used to set up Trunks, Route Groups, Route Lists, and Route Patterns.           |
| AddLocationICTSiteCodesUnmanaged             | Used to add Site Location Codes to an unmanaged PBX.                            |
| AddLocation<br>[RegisterPhoneLinkedLocation] | Similar to AddLocation[RegisterPhone] and are only applied to linked locations. |
| ActivateEMCC                                 | Used to add Extension Mobility Cross Cluster.                                   |
| ConnectIPPBXUCCE                             | Used to connect Unified CM to a Contact Center.                                 |
| AddCCService                                 | Used to add Contact Center Service.                                             |
| AddLocationCC                                | Used to add Contact Center Location.                                            |
| AddLocation [LocationLocalArea-7]            | Used in the United States to support 7-digit local dialing.                     |
| AddLocation [AddLocation-ER]                 | Used to add a location in the United States with Cisco Emergency Responder.     |
| AddLocation [AddLocation-nonER]              | Used to add a location in the United States without Cisco Emergency Responder.  |

| Transaction Name    | Description of Transaction                                            |
|---------------------|-----------------------------------------------------------------------|
| AddAdjacentAreaCode | Used to add adjacent area codes that are considered as local dialing. |

#### Table 2: Route Partitions That Are Ignored by the dpmig Tool

| Route Partition   | Description                                                                                                    |
|-------------------|----------------------------------------------------------------------------------------------------|
| EUSA              | This partition is United States-specific and is used if Cisco Emergency Responder is deployed.                                                                                                    |
| FMCLookUp         | This partition is used for Fixed Mobile Conversion.                                                                                                    |
| E164LookUp        | This partition is used to provision Translation Patterns to look up E.164-to-DN lookup in Unified CM.                                                                                                    |
| GlobalForUnity-PT | This partition is specific to Shared Instance Dial Plan (G3). The Partition is assigned to the incoming Calling Search Space assigned to the common trunk between Unified CM and Cisco Unity Connection. |

#### What to Do Next

See Audit the Dial Plan Using the dpmig Tool, on page 18.

## Audit the Dial Plan Using the dpmig Tool

Compare the current Cisco Unified Communications Manager (Unified CM) with the existing, preupgrade Cisco Unified Communications Domain Manager (Unified CDM) Dial Plan. The comparison identifies any customizations to Unified CM.

Note

This procedure is mandatory when upgrading from Cisco HCS Release 8.6(2) and Release 8.6(2)SU1+ to Cisco HCS Release 10.6(1).

#### Procedure

**Step 1** From the command line, enter **java -Xmx2g -jar dpmig<nn>.jar** (where <nn> is the version number of the Migration Tool).

Figure 10: Start Screen for dpmig Jar File

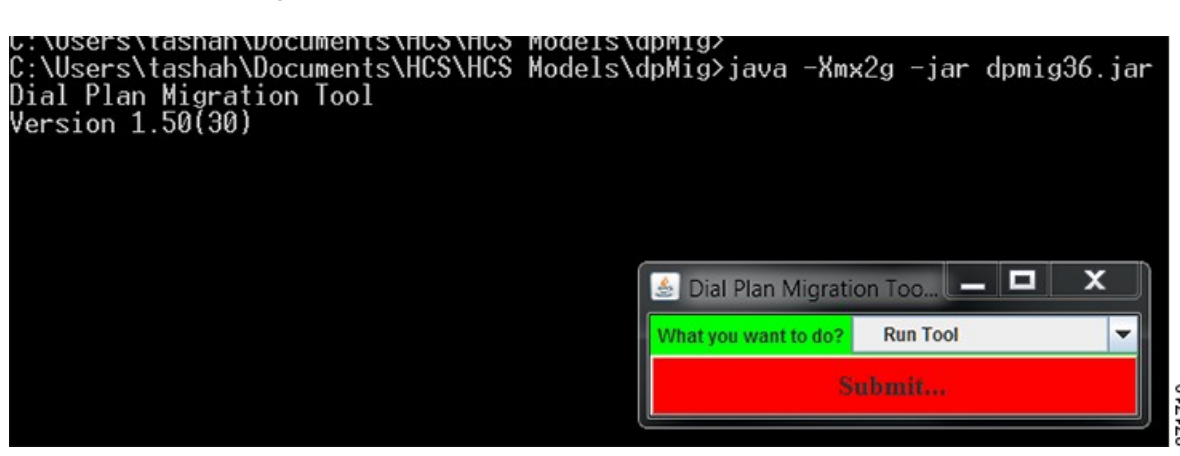

Step 2 Click Submit.

**Step 3** From the dropdown menu, select **Audit** and enter the same file prefix that you used in the procedure Collect Information Using the dpmig Tool, on page 11.

#### Figure 11: Audit Selection

| 🍰 Dial Plan Migrat      | ion Tool(1.50(30)) - Run tool                  |   |                             |
|-------------------------|------------------------------------------------|---|-----------------------------|
| home directory for file | C:\Users\tashah\Documents\HCS\HCS Models\dpMig |   | Browse                      |
| notine directory for me | ( )                                            | • | Diditise                    |
| Operation*              | Audit                                          | - | Report file prefix* v00Test |
|                         | Collect                                        |   |                             |
|                         | Audit                                          |   |                             |
| -                       | Generate                                       |   |                             |

#### Step 4 Click Submit.

Figure 12: Submit Confirmation

| I | 🚣 Dial Plan Migratio      | n Tool(1.50(  | 30)) - Run tool         |            |                |               | × |
|---|---------------------------|---------------|-------------------------|------------|----------------|---------------|---|
| l | home directory for files" | C:\Users\tash | ah\Documents\HCS\HCS Mo | dels\dpMig |                | Browse        |   |
| l | Operation*                | Audit         |                         |            | Report file pr | efix: v00Test |   |
|   | Submit                    |               |                         |            |                |               |   |
| ų |                           |               |                         |            |                |               |   |

The following Excel is generated: **<filename>\_audit.xls**. Each element record provides configuration information and several attributes that tell the dpmig Tool how to process the record. The following figure displays the Route Partition worksheet of the output from the Audit Report.

| State          | Notes | Location | Transaction Name       | Model Name                  | Partition Name                | Description                                         | Time Schedule | Time<br>Zone | Use Original<br>Device Time<br>Zone |
|----------------|-------|----------|------------------------|-----------------------------|-------------------------------|-----------------------------------------------------|---------------|--------------|-------------------------------------|
| IGNORED        |       | 1000     | AddLocation            | RegisterPhoneLinkedLocation | LBOCallingT4PubNumPT1000      | LBO Plus Handlingfor Call Forward<br>Calls          | AIIDay        |              | true                                |
| CUSTOM(ADD     |       |          |                        |                             | Point2CallingPartyScreeningPT | For Flat Dial Plan all DNs are in this<br>partition | AIIDay        | Etc/GMT      | true                                |
| UNCHANGED      |       |          | InitIPPBX              | InitIPPBX                   | E164LookUp                    | plus E164 DID to DN                                 | AllDay        |              | true                                |
| CUSTOM(REMOVE) |       |          | ConnectInterwiseServer | ConnectInterwiseIPPBX       | In comingToCluster-PT         | In comingToCluster for Interwise UC<br>Central      | AIIDay        |              | true                                |
| UNCHANGED      |       |          | InitIDDBY              | InitIDDBY                   | CallingT4CEwdCallPT           | Plus Handling for Call Forward Calls                | AllDav        |              | true                                |
|                |       |          |                        |                             |                               | FMCC Partition for                                  |               |              |                                     |
| UNPROCESSED    |       |          | ActivateEMCC           | ActivateEMCC                | EMCC-PT-#EMCCCOUNTRY#         | #EMCCCOUNTRY#                                       | AllDay        |              | true                                |
| UNCHANGED      |       | 1000     | AddLocation            | RegisterPhone               | AllowInternal1000             | Allow Internal Calls                                | AllDay        |              | true                                |

Figure 13: Audit Report Output

Each element (row) provides the following information:

- State: Refer to Step 5 for a description of how each action changes the state of the record.
- Note: Any note returned by the tool or by Unified CM.
- **Transaction Name:** Name of the transaction. The transaction name is empty if the dpmig tool cannot determine the type of transaction.
- Model Name: The Model Name of the element record. The Model Name is empty if the dpmig tool cannot determine the model of the element record.
- **Note** The dpmig tool ignores any transaction and model combination that is set to be ignored in the Summary page.
- Step 5 Review each sheet of the Route Partitions, Calling Search Spaces, Translation Patterns, Route Patterns and Calling Transformation Patterns in the <filename>\_audit.xls file. A mismatch between Unified CM and the preupgrade Dial Plan Model appears as one of the following:
  - UNPROCESSED—The tool could not process the record from the spreadsheet because it lacks the complete information. You can edit the record and complete the information. You can manually change the state from UNPROCESSED to any state listed below.
  - ACTIVE—This record is active in Unified CM. No search was necessary to find the matching instantiated record.
  - INSTANTIATED—This record is included in Unified CM. No search was needed to find the matching record.
  - UNCHANGED—No differences were found between the included (instantiated) data and the one from Unified CM for the specific dial plan element.
  - COMMENT—Any record for a location that is not being migrated.
  - CUSTOM(ADD) The element appears in Unified CM but does not exist in the Dial Plan Model. This
    mismatch could be due to customizations or Translation and Route Patterns that were added using
    Enhanced Number Translations.

- CUSTOM(REMOVE)—The element does not exist in Unified CM, but is available in the Dial Plan Model.
- CUSTOM(UPDATE)—The element in the Dial Plan Model and the existing Unified CM do not match.

#### What to Do Next

Perform manual migration steps. See Verify and Edit the Dial Plan Using the dpmig Tool, on page 21.

### Verify and Edit the Dial Plan Using the dpmig Tool

Review the <filename>\_audit.xls file and perform any necessary changes before migrating the Dial Plan.

#### **Before You Begin**

Complete Audit the Dial Plan Using the dpmig Tool, on page 18.

#### Procedure

Step 1 From the command line, enter java -Xmx2g -jar dpmig<nn>.jar (where <nn> is the version number of the Migration Tool) to compare Cisco Unified Communications Manager with the new Cisco Unified Communications Domain Manager Dial Plan. The comparison identifies any differences between Cisco Unified Communications Manager and the new Dial Plan.

#### Figure 14: Start Screen for dpmig Jar File

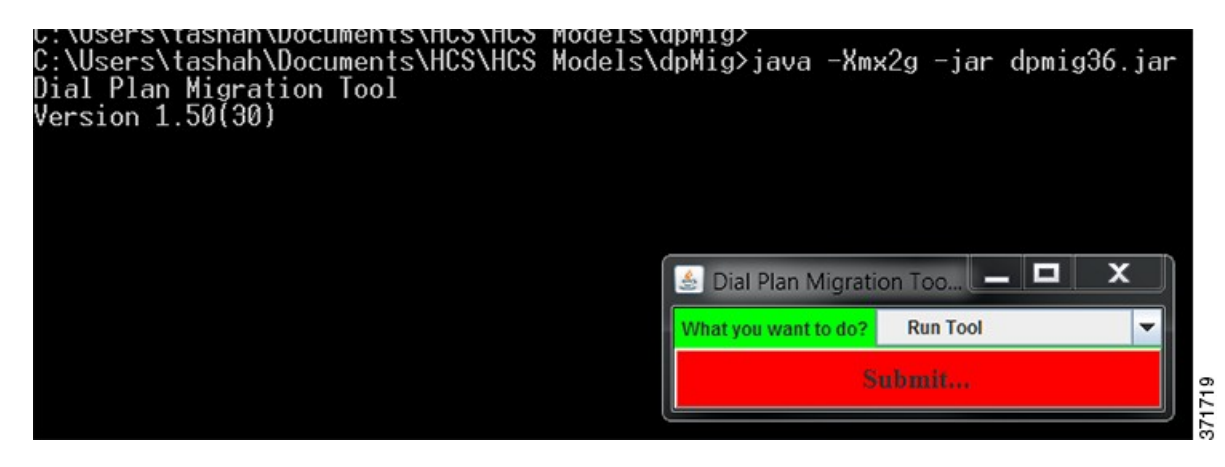

- Step 2 Click Submit.
- **Step 3** From the dropdown menu, select **Generate**.
- Step 4 Click Submit.

The following file is created: <filename>\_generate.xls. An example of the Generate Report is shown below.

|                |       |          |                        |                             |                               |                                                        | Time     |           | Use<br>Original<br>Device<br>Time |
|----------------|-------|----------|------------------------|-----------------------------|-------------------------------|--------------------------------------------------------|----------|-----------|-----------------------------------|
| State          | Notes | Location | Transaction Name       | Model Name                  | Partition Name                | LBO Plus Handling                                      | Schedule | Time Zone | Zone                              |
| IGNORED        |       | 1000     | AddLocation            | RegisterPhoneLinkedLocation | LBOCallingT4PubNumPT1000      | for Call Forward<br>Calls                              | AIIDay   |           | true                              |
| CUSTOM(ADD)    |       |          |                        |                             | Point2CallingPartyScreeningPT | For Flat Dial Plan all<br>DNs are in this<br>partition | AllDay   | Etc/GMT   | true                              |
| UNCHANGED      |       |          | InitIPPBX              | InitIPPBX                   | E164LookUp                    | plus E164 DID to DN                                    | AllDay   |           | true                              |
| CUSTOM(REMOVE) |       |          | ConnectInterwiseServer | ConnectInterwiseIPPBX       | IncomingToCluster-PT          | IncomingToCluster<br>for Interwise UC<br>Central       | AllDay   |           | true                              |
| UNCHANGED      |       |          | InitIPPBX              | InitiPPBX                   | CallingT4CFwdCallPT           | Plus Handlingfor<br>Call Forward Calls                 | AllDay   |           | true                              |
| UNPROCESSED    |       |          | ActivateEMCC           | ActivateEMCC                | EMCC-PT-#EMCCCOUNTRY#         | EMCC Partitionfor<br>#EMCCCOUNTRY#                     | AllDay   |           | true                              |
| REMOVE         |       |          |                        | Real star Phone             |                               | AllowEMERGENOL                                         |          |           | -                                 |
| ADD            |       | 1000     | AddSNR                 | AddSNR                      | SNRRPT1000                    | SNR – Mobile<br>Connect Reroute<br>Partition           | AllDat   |           | fasle                             |
| UPDATE         |       | 1000     | AddLocation            | RegisterPhone               | EmerCalls1000                 | AllowEMERGENCY<br>Calls                                | AllDay   |           | true                              |
| UNCHANGED      |       | 1000     | AddLocation            | RegisterPhone               | Allowinternal1000             | AllowInternalCalls                                     | AllDay   |           | true                              |

**Step 5** Review each sheet of the Partition List, Calling Search Space, Translation Pattern, Route Patterns, and Calling Transformation Patterns in the **<filename>\_generate.xls** file. The following table summarizes the different transaction states and the actions you can take.

|--|

| State   | Description                                                                                                    | Action    |
|---------|----------------------------------------------------------------------------------------------------|-----------|
| ACTIVE  | The record is active in the Cisco Unified<br>Communications Manager. This is the case when no<br>search was performed to find a matching record. | No Action |
| ADD     | Any new dial plan element which is available only in<br>the new Dial Plan sheet (not yet in Cisco Unified<br>Communications Manager).            | No Action |
| COMMENT | Any record with the location which is not to be migrated.<br>Only the locations identified on the Summary page are<br>migrated.                  | No Action |

I

| State                | Description                                                                                                    | Action                                                                                                    |
|----------------------|----------------------------------------------------------------------------------------------------|----------------------------------------------------------------------------------------------------|
| CUSTOM(ADD)          | Any record manually added on the Cisco Unified<br>Communications Manager.                                                                                                    | <ul> <li>Route Partition:</li> <li>Change state to "IGNORED" for partitions names as Site-Clone-x.</li> <li>All other partitions if not required, change the state to "REMOVE"</li> <li>Calling Search Space:</li> <li>Change state to "IGNORED" for pCSS named CFBUSYxxx-Clone-X.</li> <li>All other CSSs if not required, change the state to "REMOVE"</li> </ul> |
| CUSTOM(UPDATE)       | Any record manually updated on the Cisco Unified<br>Communications Manager.                                                                                                    | If the Notes section of the Generate Report<br>indicates "Old and New Model Matches,<br>Custom Updated in UCM", then change the<br>state for Partitions, CSS, Translation Patterns and<br>Route Patterns to "UPDATE"                                                                                                    |
| CUSTOM(REMOVE)       | Any record manually removed from the Cisco Unified<br>Communications Manager.                                                                                                    | If the record is required then change the state to "ADD", else No Action                                                                                                    |
| IGNORED              | The matched dial plan element was ignored because the Transaction, Model was to be ignored                                                                                                    | No Action                                                                                                    |
| INSTANTIATED         | The record instance is in the Cisco Unified<br>Communications Manager. This is the case when no<br>search was performed to find a matching record in the<br>Cisco Unified Communications Manager.                                  | No Action                                                                                                    |
| REMOVE or<br>#REMOVE | Any Dial Plan element that is available in Cisco Unified<br>Communications Manager and not available in the new<br>Dial Plan sheet.                                                                                                | Change all location-specific elements to<br>"REMOVE" Note Leave location agnostic (records where<br>location ID is null) elements as<br>"#REMOVE"                                                                                                    |
| UNCHANGED            | No changes were found between the instantiated data<br>and the Cisco Unified Communications Manager for the<br>specific Dial Plan element.                                                                                         | No Action                                                                                                    |
| UNPROCESSED          | The tool was not able to process the record from the spreadsheet because it lacks complete information. You have to edit the record and complete it. You can manually change the state from UNPROCESSED to ADD, UPDATE, or REMOVE. | No Action                                                                                                    |

| State  | Description                                                                                                    | Action    |
|--------|----------------------------------------------------------------------------------------------------|-----------|
| UPDATE | Any Dial Plan element that is available in the new Dial<br>Plan sheet and the Cisco Unified Communications<br>Manager but it is different. | No Action |

**Step 6** Review the Transformation Patterns Worksheet, which requires special attention. The dpmig Tool does not create a delta list for Calling Party Transformation Patterns, but rather lists the Transactions in the Dial Plan Model and all the Transformation Patterns in the Cisco Unified Communications Manager.

- a) Match each Transformation Pattern in the Cisco Unified Communications Manager with the corresponding Transformation Pattern Transaction in the Dial Plan Model. Use the AutoFilter command in the Excel worksheet and then select the Route Partition from the Route Partition Column.
- b) Compare each column to ensure that the columns are the same.
- c) To update a column, update the worksheet information, and then change the state in the first column to UPDATE.
- d) To delete a row, change the state in the first column to REMOVE.
- Step 7 Verify all the Translation and Route Patterns (AddLocationLocalGateway transactions) associated with Local Breakout (LBO).
- **Step 8** To update a column in any worksheet, update the worksheet and then change the state in the first column to UPDATE.
- **Step 9** To delete a row in any worksheet, change the state in the first column to REMOVE.
- **Step 10** As a precaution, the elements to be removed from Cisco Unified Communications Manager (because they are not required by the new Dial Plan Model) are put in #REMOVE state. Change the state from #REMOVE to REMOVE in each sheet, if they are to be removed, or leave them as is. You can remove them later if necessary.
- **Step 11** When you have completed all your checks and changes, save the file.

## Migrate the Dial Plan Using the dpmig Tool

Use the Dial Plan Model Migration Tool to read the records from the **<filename>\_generate.xls file** and apply the changes to the Cisco Unified Communications Manager.

ADD and UPDATE operations are performed in the following order: **Route Partitions > Calling Search** Spaces > Translation Pattern > Route Patterns > Calling Transformation Patterns.

For the REMOVE operation, the order is reversed: Calling Transformation Patterns > Route Patterns > Translation Pattern > Calling Search Spaces > Route Partitions.

The migration consists of three sub-steps:

- 1 Location Agnostic Data (Add, Update). This is updated using the InitIPPBX transaction.
- 2 Location Specific Data (Add, Update, Remove). This step is repeated until all locations have been migrated.
- 3 Location Agnostic Data (Remove)

| nitially, mig                                                                                                    | rate a                       | few loc                   | ations to veri        | ify the call flo   | ws based on the | he new model                | . When you a   |
|----------------------------------------------------------------------------------------------------|------------------------------|---------------------------|-----------------------|--------------------|-----------------|-----------------------------|----------------|
| vith the resu                                                                                                    | lts, yc                      | ou can n                  | nigrate the re        | maining locat      | ions.           |                             |                |
|                                                                                                    |                              |                           | •                     | •                  |                 |                             |                |
|                                                                                                    |                              |                           |                       |                    |                 |                             |                |
|                                                                                                    |                              |                           |                       |                    |                 |                             |                |
| -                                                                                                    |                              |                           |                       |                    |                 |                             |                |
| When you ar                                                                                                    | e not i                      | migratir                  | ng all location       | ns, ensure that    | vou do not re   | move any part               | titions or CSS |
| anactia) the                                                                                                    | tmou                         | ho root                   | virad for the 1       | agations that      | ro not hoing i  | nigrated                    |                |
| .gnosuc) ma                                                                                                    | t may                        | be requ                   | ined for the I        | ocations that a    | the not being i | ingrated.                   |                |
|                                                                                                    |                              |                           |                       |                    |                 |                             |                |
| ISO Codes                                                                                                    | USA                          |                           | GBR                   | KEN                |                 |                             |                |
|                                                                                                    | ſ.                           |                           |                       | 244                |                 |                             |                |
| Country Codes                                                                                                    | 1                            |                           | 44                    | 254                |                 |                             |                |
| Customer Codes                                                                                                    | 1                            |                           |                       |                    |                 |                             |                |
| Migration Option                                                                                                    |                              |                           |                       |                    |                 |                             | LOCATION BA    |
| (Blank to Migrate)                                                                                                  | L                            | DCATION                   | COUNTRY               | ISO CODES          | LBO             | SITE                        | ROUTE IDENTI   |
|                                                                                                    | 14 7                         |                           | 1                     | USA                | AddPlus4        | Site4                       | 0002           |
|                                                                                                    | 13                           |                           | and the second second | and a start of the |                 | Site13                      | 0007           |
|                                                                                                    | 17                           | <ul> <li>Local</li> </ul> | tions to be mig       | grated             |                 | Site17                      | 0009           |
|                                                                                                    | 35                           |                           |                       | 0.04               |                 | Site35                      | 0010           |
|                                                                                                    | 43                           |                           | 1                     | USA                |                 | Site43                      | 0018           |
| o Not Migrate                                                                                                    | 98                           |                           | 1                     | USA                |                 | Site98                      | 0011           |
| o Not Migrate<br>o Not Migrate                                                                                      | F                            |                           | 5                     | LISA               |                 | Site99                      | 0012           |
| o Not Migrate<br>o Not Migrate<br>o Not Migrate                                                                     | 99                           | 104                       |                       |                    |                 | Site104                     | 0004           |
| o Not Migrate<br>o Not Migrate<br>o Not Migrate<br>o Not Migrate                                                    | 99                           | 1                         |                       |                    |                 |                             |                |
| o Not Migrate<br>o Not Migrate<br>o Not Migrate<br>o Not Migrate<br>o Not Migrate                                   | 99<br>104<br>106             | - Loca                    | ations not bein       | gmigrated          |                 | Site106                     | 0005           |
| o Not Migrate<br>o Not Migrate<br>o Not Migrate<br>o Not Migrate<br>o Not Migrate<br>o Not Migrate                  | 99<br>104<br>106             | - Loca                    | ations not bein       | gmigrated          |                 | Site106<br>Site11           | 0005           |
| o Not Migrate<br>o Not Migrate<br>o Not Migrate<br>o Not Migrate<br>o Not Migrate<br>o Not Migrate<br>o Not Migrate | 99<br>104<br>106<br>11<br>22 | - Loca                    | ations not bein       | gmigrated<br>USA   | AddPlus22       | Site106<br>Site11<br>Site22 | 0005 0003 0002 |

#### Procedure

**Step 1** From the command line, enter **java -Xmx2g -jar dpmig<nn>.jar** (where <nn> is the version number of the Migration Tool).

Figure 15: Start Screen for dpmig Jar File

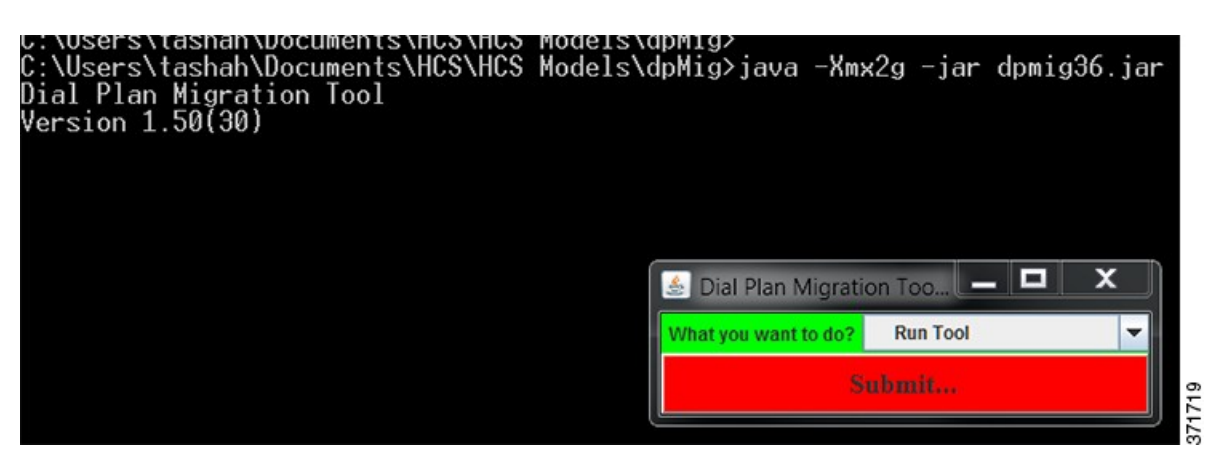

- Step 2 Click Submit.
- Step 3 From the dropdown menu, select Migrate.
- Step 4 Click Submit.

This command updates the Dial Plan by processing only those records from the **<filename>\_generate.xls** with a state of ADD, UPDATE, or REMOVE. When successful, the state changes to Processed(ADD),

Processed(UPDATE), and Processed(REMOVE). If a transaction fails, the state of the transaction is not updated. **<filename>\_migrate.xls** is generated. An error message is displayed in the Note column. If more locations are to be migrated, then rename the file to **file\_generate.xls**, identify the locations to be migrated, and re-run the migration step until all locations have been migrated.

After all locations are migrated, modify the location agnostic transaction from #REMOVE to REMOVE to remove the location agnostic elements.

Step 5 Review <filename>\_migrate.xls for records with the following states: ADD, UPDATE, and REMOVE. Any files that were not updated can be manually corrected in the Cisco Unified Communications Manager or updated in the <filename>\_migrate.xls report file and then saved as<filename>\_generate.xls. Repeat this procedure if needed. A sample of the Migration Report is shown in the following figure.

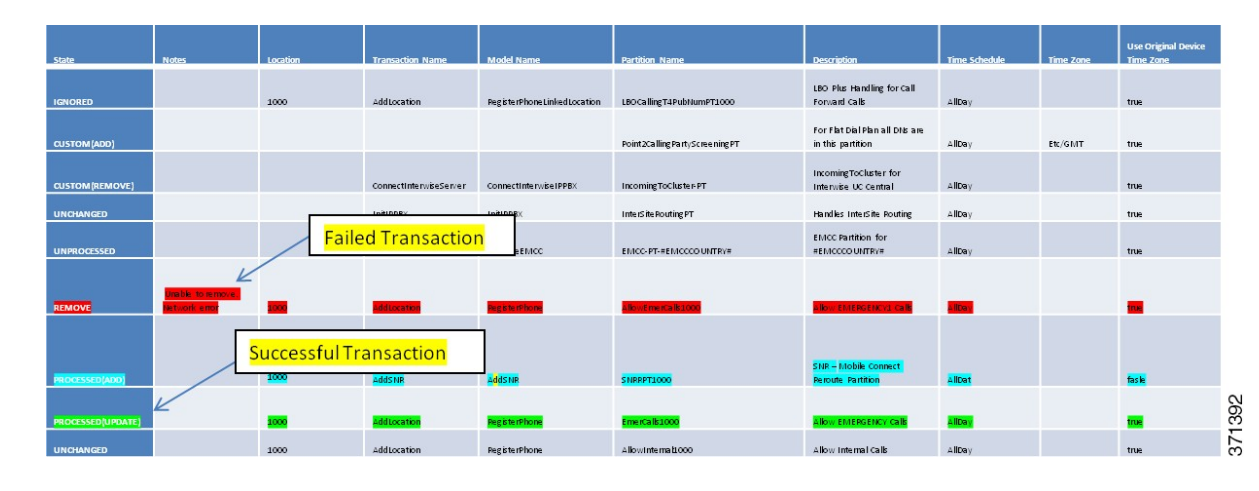

#### Figure 16: Sample Migration Report

- Step 6 Perform tests to ensure that there is no impact to the behavior of Cisco Unified Communications Domain Manager 8.1(x) model-related base release-set features for customers. To test functionality, place actual calls using the system, or use the Dialed Number Analyzer Tool. For more information on the Dialed Number Analyzer Tool, see http://www.cisco.com/c/en/us/support/unified-communications/ unified-communications-manager-callmanager/products-maintenance-guides-list.html.
- Step 7 If errors are detected during the validation phase after using the dpmig Tool, you can change the transaction state and any of its attributes in the report to reapply the transaction on the Cisco Unified Communications Manager. For example, an ADD transaction can be REMOVED or UPDATED and changes can be processed. At any point if full fallback is required, use the backed-up version of Cisco Unified Communications Domain Manager 8.1(x)) and Cisco Unified Communications Manager to restore the original version of the Dial Plan model.